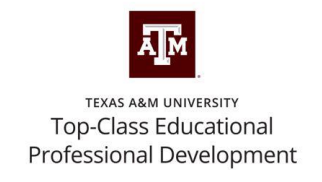

# Top-Class Educational Professional Development

# **Instructions for Enrollment**

For Questions, Contact Karen E. McIntush, kgm91@tamu.edu

# **Instructional Video**

Welcome to our on-demand streaming service. We hope you will find Top-Class Educational Professional Development able to meet your continuous learning needs.

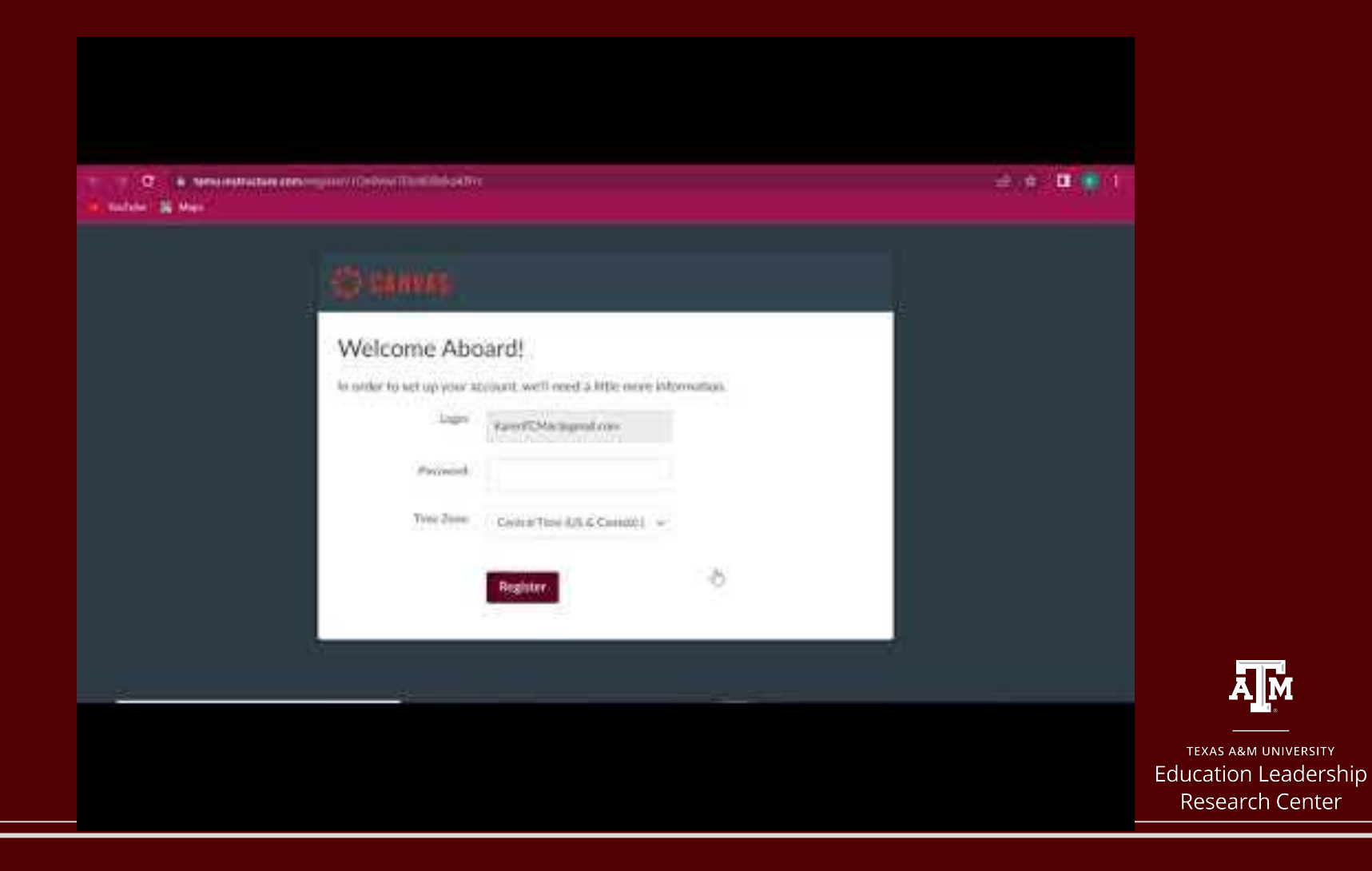

### Step 1:

You will receive an email with the registration information and promotional code (if given) or your registration code. See the example below. You will click on the <u>website link</u> to register.

Here is how you register:

Register for Top-Class!

| Register at this website                                     | https://elrc.tamu.edu/top-class-educational-pd/                                                                                                    |
|--------------------------------------------------------------|----------------------------------------------------------------------------------------------------|
| You will register for                                        | Top-Class All Course Bundle Subscription                                                                                                    |
| Promotion Code<br>(Case Sensitive and expires in 30<br>days) | XXYYTC22                                                                                                    |
| Promotion Duration                                           | 1 year                                                                                                    |
| Payment Selection                                            | Please remember to select the <b>"Use a Promo Code"</b> option<br>(Please do NOT select the "Purchase Order" option. You<br>will NOT be asked to enter your credit card information.) |
| Promotion Value                                              | 100% Discount                                                                                                    |
| Course Access (after registration)                           | https://topclass.catalog.instructure.com                                                                                                    |
| Email questions to:                                          | <u>Top-ClassPD@tamu.edu</u> or<br>Karen McIntush at kgm91@tamu.edu                                                                                                    |

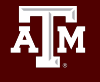

TEXAS A&M UNIVERSITY Education Leadership Research Center Check your email for the registration link and continue to follow the instructions. You must complete all of the instructions in the email in order to have access to the PD content.

### Step 2:

Once on the <u>website</u> link in the first column of the chart, you will be taken to the Top-Class website. Click on the button that says "Register for Top-Class All Course Program...". See the image below. **You will NOT be charged for this service if you received a Promo Code.** 

#### WIN A FREE TOP-CLASS SUBSCRIPTION

ENTER NOW

#### WHAT IS TOP-CLASS EDUCATIONAL PROFESSIONAL DEVELOPMENT?

Top-Class is a research-based professional development streaming service designed to build school leader and teacher capacity. Our short courses feature expert speakers in the field and cover timely topics. Each course provides micro-credentials for educators that not only address needed areas of professional development, but also meet credentialing requirements for professional certifications. Courses are self-paced and available on-demand anytime. The material is presented in short segments to fit educators' busy schedules.

#### AII COURSE PROGRAM SUBSCRIPTION AVAILABLE FOR \$10 A MONTH BILLED ANNUALLY!

Save money by bundling your PD.

Register for Top-Class All Course Program Subscription \$10 a month billed annually

Enter to win a FREE Top-Class Subscription

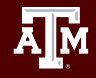

## Step 3:

Once you click on the button that says "Register for Top-Class All Course Program", mark your method of payment. See the image below. You will NOT be charged for this service if you received a Promo Code.

#### Top-Class All Course Bundle \*

Choose the course(s) you would like to sign up for.

✓ Top-Class All Course Bundle

#### Select your method of payment.\*

Use a Promo Code

O Personal Credit Card

O School Credit Card

○ Purchase Order

Submit

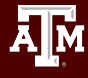

### Step 4:

Click on the link on the next screen that appears or check your email for the link.

Thank you for registering!

Please visit Catalog to complete your registration and pay:

https://topclass.catalog.instructure.com/programs/top-class-all-course-program

If you have any additional questions, please contact us.

Registration confirmation: Top-Class All Course Bundle Inbox ×

Top-Class <top-classpd@tamu.edu>

Thank you for registering!

Please visit Catalog to complete your registration and pay:

https://topclass.catalog.instructure.com/programs/top-class-all-course-program

If you have any additional questions, please contact us.

Important

Name

to me 🔻

Tue, May 3, 12:12 PM (23 hours ago)

A M

### Step 5:

Full Name Enter Full N Email Enter Email Confirm Ema Enter Email

Please enter Enter Answ

#### Enroll in Top-Class Educational Professional Development and Create Your Account

Enroll: Click on the "\$120" Enroll" OR the "Add to Cart" button to take you to the registration screen. -If you have a promo code, you will enter in the next screen.

| Are Continuing and Professional Education                                 | Login                                                                                                    |
|---------------------------------------------------------------------------|----------------------------------------------------------------------------------------------------|
| TEXAS A&M UNIVERSITY<br>TOP-Class Educational<br>Professional Development | Corpercusass All Cocurses Program   Stated Jun 1, 2021   Stated Jun 1, 2021   Stated Jun 1, 2021   Stated Jun 1, 2021   Stated Jun 1, 2021   Stated Jun 1, 2021   Stated Jun 1, 2021   Stated Jun 1, 2021   Stated Jun 1, 2021   Stated Jun 1, 2021   Stated Jun 1, 2021   Stated Jun 1, 2021   Stated Jun 1, 2021   Stated Jun 1, 2021   State Make Instructional Decisions   Pack and Make Instructional Decisions   Pack and Make Instructional Decisions   Pack and Make Instructional Decisions   Pack and State In Data Chasts   Building and Sustaining a School Vision   More |
| ЯM                                                                        |                                                                                                    |

Complete the profile information to create your account. It will ask for various demographic data and email. We will not share your information with anyone outside of our organization.

If you have already registered with Top-Class, you can login from here. Or you can more simply go to

| No Cost diffusional Professional Development                                                                                                    |  |
|----------------------------------------------------------------------------------------------------|--|
|                                                                                                    |  |
| Thave 0-1 year of teaching experience.                                                                                                    |  |
| □ I have 2-5 years of teaching experience.                                                                                                    |  |
| Create an Account                                                                                                    |  |
| I have 11-15 years of experience                                                                                                    |  |
| Viready have an account: Sign in here                                                                                                    |  |
| If you are an administrator, please indicate how many years<br>you have served in this capacity (Superintendent, Principal,<br>Asst. Principal Instructional Coach, etc.) |  |
| ame Enter Answer                                                                                                    |  |
| ✓ Lagree to the Acceptable Use Policy and acknowledge the<br>Privacy Policy.                                                                                              |  |
|                                                                                                    |  |
| Im not a robot reCATCHA<br>Priver - Terra                                                                                                    |  |
| /our school email address.                                                                                                    |  |
| er                                                                                                    |  |

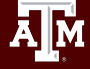

## Step 6:

Registration Complete, Part 1! Click on the "\$120 Enroll" button or the shopping cart in the top right corner.

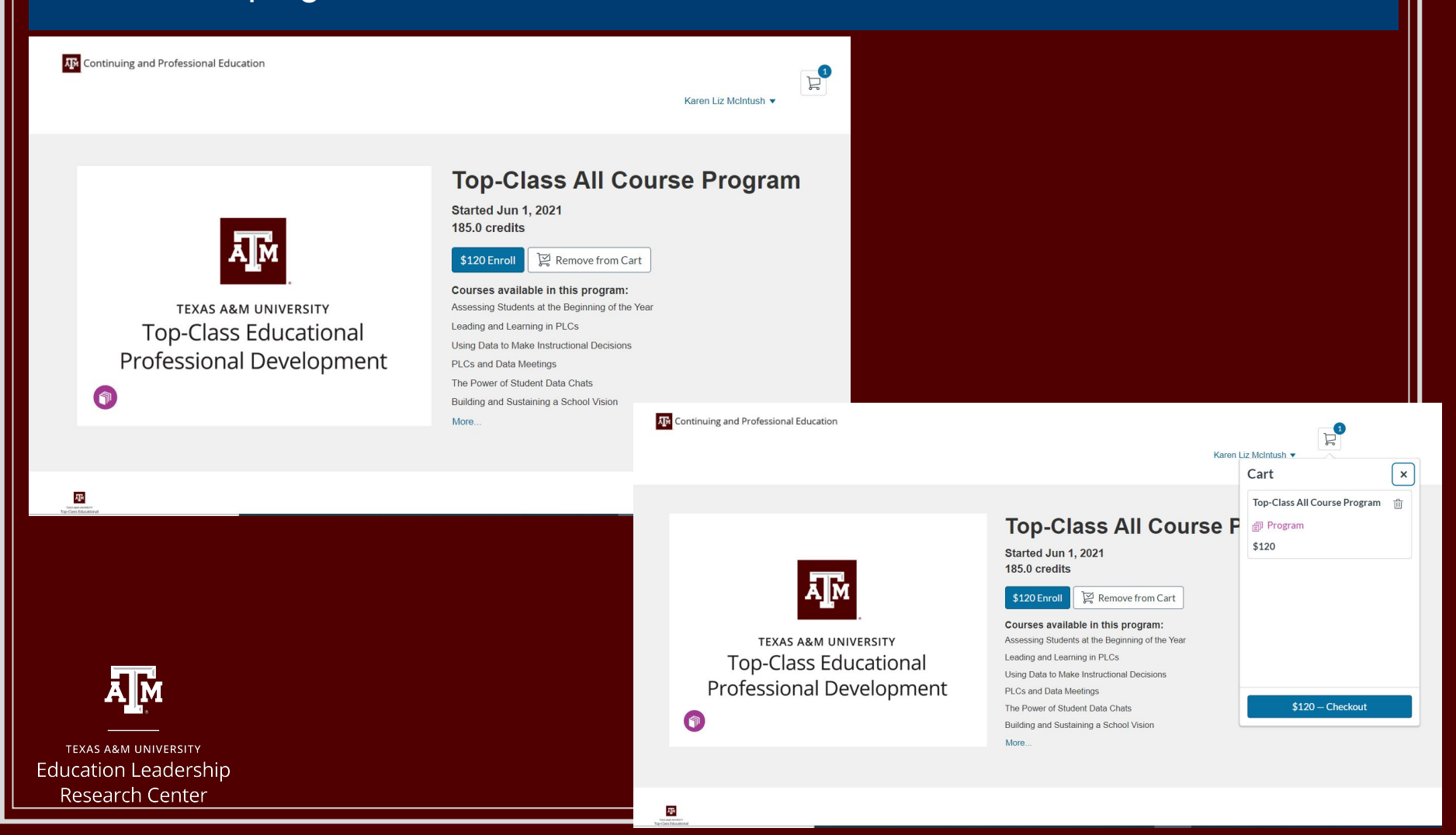

#### Step 7:

Checkout: Here is where you will enter your Promo Code or Pay and Enroll. The Pay and Enroll will take you to the place for entering your credit card information.

| Continuing and Professional Education                                     |                                                    | Karen Liz McIntush 🔻                    |                                                         |
|---------------------------------------------------------------------------|----------------------------------------------------|-----------------------------------------|---------------------------------------------------------|
| Checkout                                                                  |                                                    |                                         |                                                         |
| TOTAL AND UNIVERSITY<br>TOP-Class Educational<br>Professional Development | Top-Class All Course Program<br>회 Program<br>\$120 | ⑪                                       | With the<br>Promo Code,<br>the balance<br>will zero out |
| TOTAL                                                                     |                                                    | \$120                                   | once you hit<br><i>Apply</i> .                          |
| Promotion Code                                                            | Apply                                              | R Continuing and Professional Education | Karen Liz McIntush 🗸                                    |
|                                                                           |                                                    | Checkout                                |                                                         |
|                                                                           |                                                    | Top-Class All Course Program            | 面                                                       |
| A M                                                                       |                                                    | Listing Subtotal                        | \$120                                                   |
| TEXAS A&M UNIVERSITY                                                      |                                                    | TOTAL                                   | \$0                                                     |
| Education Leadership<br>Research Center                                   |                                                    | Promotion Code                          | Cancel                                                  |

### Step 8: Set your Password. Click on "Go to Courses."

| <section-header> Continuing and Professional Education</section-header> |                                                                                                    |                                                                                                    | Karen Liz M                   | Icintush V                                         |                                                                                                    |
|-------------------------------------------------------------------------|----------------------------------------------------------------------------------------------------|----------------------------------------------------------------------------------------------------|-------------------------------|----------------------------------------------------|----------------------------------------------------------------------------------------------------|
| F                                                                       | You have successf<br>You will receiv<br>You will receiv<br>Top-Class Educational<br>Professional Development | All Done!<br>ully enrolled in the following listing.<br>ve a confirmation email shortly.<br>Top-Class All Course Program<br>Program |                               |                                                    | Check your email to verify<br>the account and set your<br>password.                                                               |
|                                                                         | R                                                                                                    | Go to Courses<br>eturn to Catalog                                                                                                   | R Continuing and Professional | Education                                          | Karen Liz Mcintush 🔻                                                                                                    |
|                                                                         |                                                                                                    |                                                                                                    | In Progress Completed         | Not Completed                                      | PDF Transcript                                                                                                    |
| AM                                                                      |                                                                                                    |                                                                                                    |                               | Almost the<br>Locate it and follow th<br>Please cl | ere! A confirmation email has been sent.<br>he instructions to complete the registration process.<br>heck your email account now. |
| Education Leadership<br>Research Center                                 |                                                                                                    |                                                                                                    |                               | Can                                                | i't find your email? <u>Send Again</u>                                                                                            |

## Step 9:

#### **Complete Registration.**

Hi Parti and Andrews

Please set up a password for your new login ID of <u>https://topclass.catalog.instructure.com</u> by clicking on the "Complete Registration" button below.

Keep learning, Texas A&M - Continuing & Professional Education

Complete Registration

Remember your user login ID and the password you set at the next step.

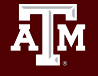

# Step 10:

#### Access your Student Dashboard and begin your courses!

| <section-header> Continuing and Professional</section-header>             | I Education                                                                                                    |
|---------------------------------------------------------------------------|----------------------------------------------------------------------------------------------------|
| In Progress Completed                                                     | Not Completed PDF Transcript                                                                                                    |
| Programs                                                                  |                                                                                                    |
| TEXAS AMA UNIVERSITY<br>TOP-Class Educational<br>Professional Development | Po-class All Course Program Image: Course Program is a comprehensive professional development program designed to enhance schools at all levels. Educational leadership Fellows and esteemed educational leaders discuss and evaluate the impact of school leadership, enhancing schools at all levels. Educational levels, mentoring and coaching, and practical strategies for using technology for teacher enhancement. <b>Barentians Equirants Coaching Leadership Institute for Instructional Decision-making</b> |
|                                                                           | Assessing Students at the Beginning of the Year                                                                                                    |
| TEXAS A&M UNIVERSITY<br>ducation Leadership<br>Research Center            | Looking for your courses? Login in here:<br>https://topclass.catalog.instructure.com                                                                                                    |

You may enroll in whichever courses you choose.

We add new content frequently, and it will appear in your dashboard. Thank you for participating in Top-Class Educational Professional Development

Questions?

Top-ClassPD@tamu.edu

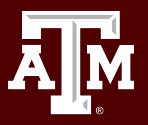

### **Connect with us!**

Education &

Juman Developmen

*Dr. Beverly J. Irby* beverly.irby@tamu.edu

Visit our website https://elrc.tamu.edu and follow us on social media @ELRCTAMU

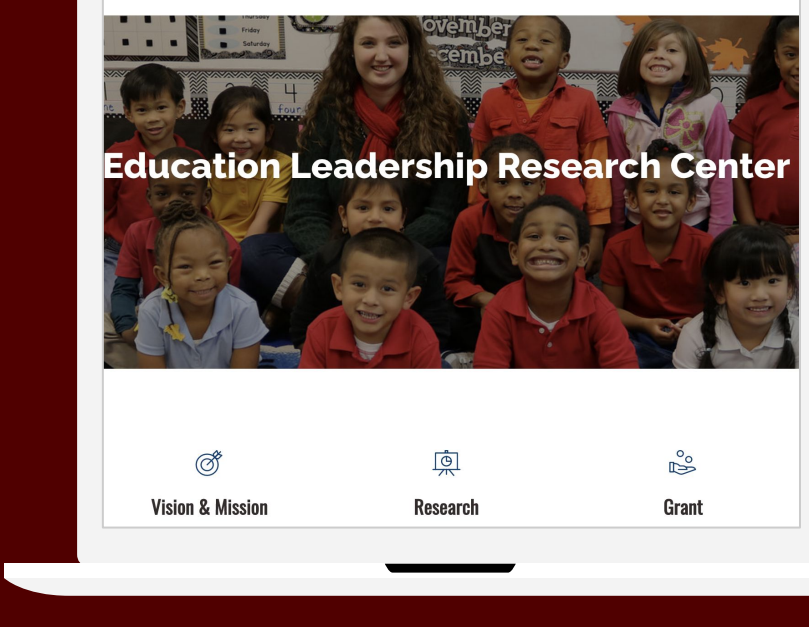

Home Professional Development Our Work Journals News Meet the Team Q

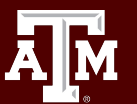